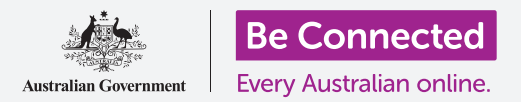

Rendi il tuo telefono Android più semplice e comodo da usare con le impostazioni di accessibilità.

Le impostazioni di accessibilità del tuo telefono Android possono rendere il tuo telefono più semplice e comodo da usare. Puoi usarle per ingrandire il testo sullo schermo e utilizzare il flash del tuo telefono per avvisarti di chiamate e messaggi persi. Possono anche consentirti di utilizzare il telefono come lente di ingrandimento per leggere un testo scritto in piccolo e configurare il telefono per convertire ciò che dici in testo.

#### Di cosa avrai bisogno

Prima di iniziare, controlla che il telefono sia completamente carico e che mostri la schermata **Home**. Inoltre, il software del sistema operativo dovrebbe essere del tutto aggiornato.

Ricorda, ci sono molte marche diverse di telefoni Android, e tutte fanno le cose in modo leggermente diverso. Alcune schermate sul tuo telefono potrebbero sembrare leggermente diverse da quelle in questa guida, ma dovresti comunque essere in grado di seguirle.

#### Trovare le funzioni di accessibilità

Le funzioni di Accessibilità del tuo telefono sono controllate dall'app **Impostazioni**. Ecco come accedervi.

- **1.** Scorri verso l'alto dalla parte inferiore della schermata **Home** per visualizzare la schermata delle **App**. Vedrai una griglia di icone.
- **2.** Trova l'icona che assomiglia a un ingranaggio. Questa è l'app **Impostazioni**. Premila.
- **3.** Apparirà una lista di opzioni. Scorri l'elenco verso giù fino a trovare l'opzione **Accessibilità** e premila.

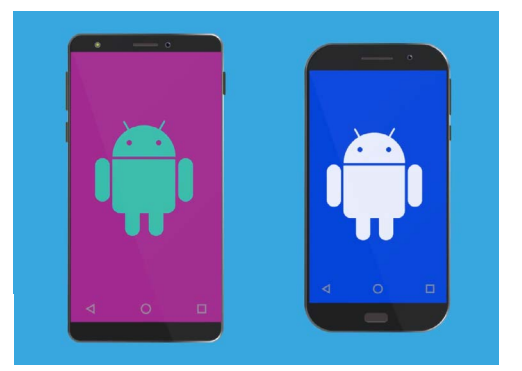

I passaggi descritti in questa guida potrebbero apparire in modo diverso sul telefono, ma dovrebbero essere abbastanza simili da poterli seguire

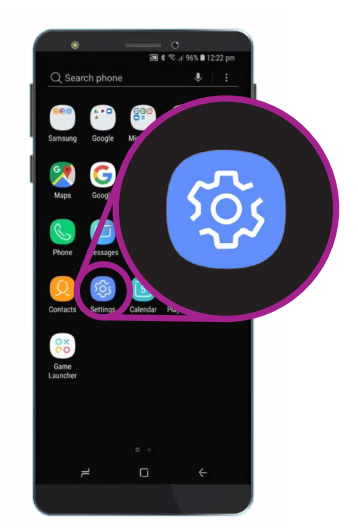

Apri l'app Impostazioni premendo l'icona a forma di ingranaggio

#### Impostazioni carattere e zoom dello schermo

Cambiare le dimensioni del testo sullo schermo del telefono può rendere più semplice leggere, inclusa la lettura di menù, e-mail, messaggi di testo e pagine web.

- **1.** Dalla schermata **Accessibilità**, trova la categoria **Vista** e premila.
- 2. Nella schermata Vista, trova e premi Zoom schermo e carattere. Apparirà una finestra che mostra alcuni controlli.
- **3.** Trascina il cursore **Dimensione carattere** a destra per ingrandire il testo. Il testo nella sezione di esempio diventerà più grande finché trascini il pallino blu sul cursore verso destra. Puoi utilizzarlo per trovare la dimensione del testo che ti è più comoda.
- Se pensi che la dimensione del testo sia ancora troppo piccola quando il pallino blu si trova tutto a destra, premi Dimensioni carattere più grandi nella parte superiore dello schermo.
- **5.** Il cursore della **Dimensione carattere** ora ti consentirà di aumentare ulteriormente la dimensione del testo.
- **6.** Quando raggiungi le dimensioni del carattere che preferisci, premi **Applica** nella parte superiore dello schermo per impostarle e tornare al menù **Vista**.

# Utilizzo del flash della fotocamera per le notifiche

Puoi utilizzare il flash della fotocamera del telefono per aiutarti a vedere le chiamate perse e altre notifiche. Quando questa funzione è abilitata, il tuo telefono farà lampeggiare il flash della fotocamera per farti sapere che è arrivata una notifica.

Per iniziare, premi il tasto **Indietro** per tornare alla schermata **Accessibilità**.

- **1.** Ora premi **Udito** nel menù.
- 2. Per attivare le **Notifiche con flash**, premi innanzitutto l'impostazione per aprire la schermata delle **Notifiche con flash**.

| SCREEN ZOOM   |   |   |              |   |  |
|---------------|---|---|--------------|---|--|
| Small         |   |   | Large        |   |  |
| •             |   |   |              |   |  |
| FONT SIZE     |   |   |              |   |  |
| Tiny          |   |   | Huge         |   |  |
|               | • | 1 |              | - |  |
| FONT STYLE    |   |   |              | 0 |  |
| Default       |   |   |              |   |  |
| O Gothic Bold |   |   |              |   |  |
| • –           |   |   | $\leftarrow$ |   |  |
|               |   |   |              |   |  |

Usa il cursore per regolare la dimensione del testo sullo schermo

- **3.** Puoi vedere due interruttori grigi, uno per la Luce della fotocamera e uno per lo Schermo. L'interruttore della Luce fotocamera utilizza il flash della fotocamera per le notifiche e quello di Schermo accende e spegne velocemente lo schermo. Premi l'interruttore della Luce fotocamera per attivare le Notifiche con flash.
- **4.** Apparirà una casella. Premi **Attiva** in questa casella per confermare che vuoi utilizzare le **Notifiche con flash**.
- Se decidi che non ti piacciono le Notifiche con flash, ripeti i passaggi precedenti. Quando premi l'interruttore, questo ritornerà di colore grigio e le Notifiche con flash verranno disattivate.

### Altre impostazioni di accessibilità

Premi il tasto Indietro per tornare al menù Accessibilità.

Se esplori il menù troverai molte funzioni di accessibilità differenti. La maggior parte di queste può essere attivata o disattivata premendo l'interruttore accanto a ciascuna di esse.

Ricorda che quando un interruttore è grigio, la funzione è disattivata. Quando un interruttore è blu (o forse un colore diverso sul modello del tuo telefono), la funzione è attiva.

# Utilizzo della fotocamera come lente di ingrandimento

Un'altra utile funzionalità del tuo telefono Android è la possibilità di utilizzare la fotocamera per ingrandire il testo nel mondo reale. Può aiutarti a leggere i caratteri piccoli sulle fatture o a dare un'occhiata più da vicino ad oggetti di piccole dimensioni. Puoi utilizzare questa funzione tramite l'app **Fotocamera**.

- **1.** Torna alla schermata **Home** premendo il tasto **Home**.
- 2. Scorri verso l'alto dalla parte inferiore della schermata Home per visualizzare la schermata App, come hai fatto in precedenza in questa guida.
- **3.** Cerca l'app **Fotocamera** e premi la relativa icona per aprirla.
- **4.** Lo schermo cambierà e mostrerà i controlli della fotocamera e quella che viene chiamata **live view** che mostra ciò che la telecamera sta vedendo.

| an * R                                                                  | al 88% 🛢 4:05 pm        |
|-------------------------------------------------------------------------|-------------------------|
| < FLASH NOTIFICATION                                                    |                         |
| Flash the camera light or the scree receive notifications or when alarm | n when you<br>is sound. |
| Camera light                                                            |                         |
| Screen                                                                  |                         |

Utilizza queste opzioni per scegliere una modalità di Notifica con flash: Flash della fotocamera o Flash dello schermo

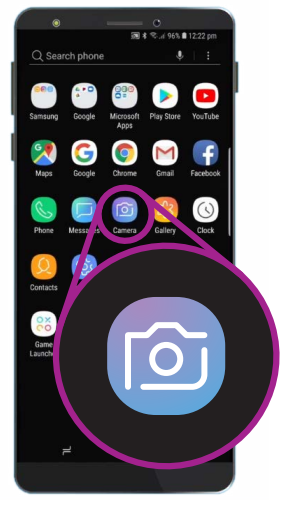

Premi l'icona Fotocamera per aprire l'app Fotocamera del telefono

- Posiziona due dita sulla parte dello schermo che mostra la live view e allontanale. Si vedrà lo zoom della fotocamera. Questo movimento è chiamato Stringere per fare lo zoom, anche se si stanno allontanando le dita, è come stringere al contrario!
- 6. Ora punta la fotocamera a un testo con caratteri piccoli o a un oggetto che desideri ingrandire. Se tieni la fotocamera troppo vicina, non verrà messa a fuoco, quindi allontanala dall'oggetto in modo che la visuale sia libera.
- **7.** Puoi diminuire lo zoom avvicinando le dita sullo schermo.
- **8.** Quando hai finito con la funzione d'ingrandimento, premi il tasto **Home** per tornare alla schermata **Home**.

#### Dettatura dei messaggi di testo al telefono

La maggior parte dei telefoni Android ti consente di dettare un messaggio di testo. Questa è una funzionalità davvero utile che consente di creare messaggi e note senza digitare sulla tastiera.

- **1.** Premi l'icona dell'app **Messaggi** per aprirla. A seconda del modello di telefono Android, questa app si troverà nella schermata **Home** o nella schermata **App**.
- 2. Premi l'icona Nuovo messaggio nella parte in basso a destra dello schermo per creare un nuovo messaggio.
- **3.** Premi l'icona **Microfono** nella parte in alto a destra dello schermo per cercare un contatto.
- **4.** Pronuncia il nome della persona a cui vuoi inviare il messaggio e il telefono la cercherà nel tuo elenco **Contatti**. Mandiamo un messaggio.
- **5.** Seleziona il nome del contatto dall'elenco e premi **Inizia** nell'angolo in alto a destra dello schermo per visualizzare la schermata **Nuovo messaggio** e la tastiera.

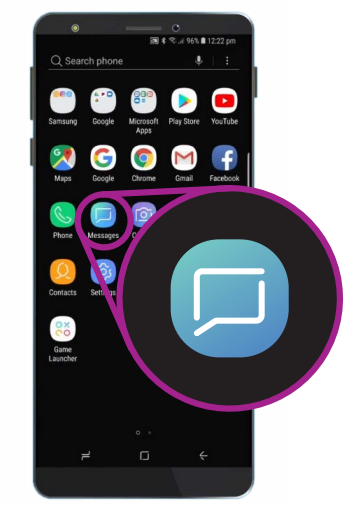

Premi questa icona per aprire l'app dei Messaggi. Potresti anche trovarla nella schermata Home

- **6.** La funzione **Da voce a testo** funziona in qualsiasi app in cui c'è un tasto con il microfono sulla tastiera.
- **7.** Seleziona il **Microfono** premendolo. La tastiera scomparirà e vedrai al suo posto un'area grigia, con un microfono grande.
- 8. Parla chiaramente e non troppo velocemente e guarda cosa succede!
- **9.** Quando sei soddisfatto del messaggio, puoi premere **Invia**.

Ci sono molte app in grado di utilizzare la funzione Da voce a testo. Puoi utilizzarla per scrivere e-mail, note, creare promemoria e appuntamenti sul calendario e persino fare ricerche su Internet!

Ora hai imparato a utilizzare alcune delle funzioni di accessibilità sul tuo telefono Android, ma vale la pena dedicare un po' di tempo ad esplorare ulteriori funzionalità di accessibilità che possono renderti la vita più facile.

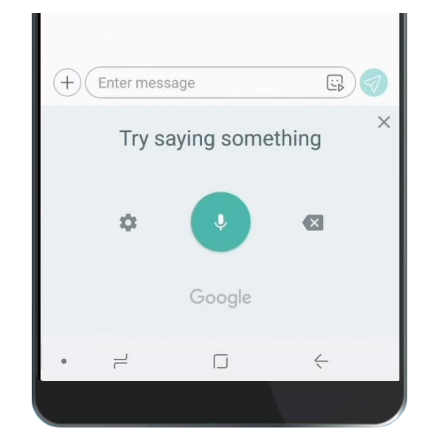

Quando la tastiera appare così, detta chiaramente il tuo messaggio